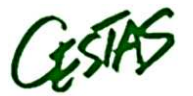

# **GUIDE PRATIQUE D'UTILISATION DU COMPTE FAMILLE**

L'accès au compte Famille est possible via la page d'accueil du site internet de la mairie (<u>www.mairie-cestas.fr</u>) ou en tapant l'adresse http://cestas.carteplusweb.fr/

Comment s'authentifier ?

Saisissez l'identifiant et le mot de passe qui vous ont été fournis puis validez.

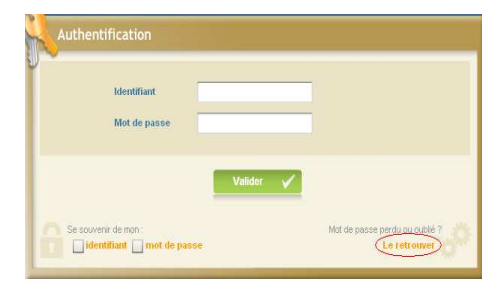

CDC - ALSH 6-12

CDC - ALSH 3-6 Mat

CDC - ALSH 3-6 N

CDC - ALSH 3-6

CDC - ALSH 6-12 Mati

CDC - ALSH 6-12 Matin

CDC - ALSH 6-12 Journ

CDC - ALSH 3-6 Journe

- ALSH 3-6 Jo

CDC - ALSH 3-6 Journé

CDC - ALSH 6-12 Jo

CDC - ALSH 6-12 J

Fevrier 2012

4.75

0.35

4.75

10.35

14.85

14.85

13,30

14.85

13.30

186.05

140.00

4.75

10.35

10.35

14.85

14 85

6.65

14.85

Historique des cons

Mer 1

Mer 8 Mer 8

Mer 1

Mer 15

Lun 20

Mar 21 DUPONT Liou

Mar 21

Mer 22 DUPONT Liou

Jeu 2

DUPONT Lilou DUPONT Antoine

DUPONT Antoin

DUPONT Lilou

DUPONT Antoi

DUPONT Lilou DUPONT Antoine

DUPONT Lilou

DUPONT Antoine DUPONT Antoine

DUPONT Antoin

Historique des règlements

Page d'accueil

Outre les onglets « Accueil », « Historiques », « Soldes et paiements », « Réservations » et « Profil », vous retrouverez sur cette page des informations utiles (date d'ouverture des réservations, information sur les menus,...)

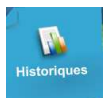

# Consulter les historiques :

Pour consulter et imprimer l'historique de vos consommations et de vos règlements sur le mois en cours et le mois précédent, cliquez sur « **Historiques** », l'historique de vos consommations est affiché. Utiliser les flèches pour passer d'un mois à l'autre.

Cliquez sur « Historiques des règlements » pour consulter vos règlements.

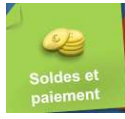

# Consulter votre solde et payer :

Vous pouvez consulter le solde de votre compte et éventuellement effectuer un paiement sécurisé par carte bancaire.

#### Cliquez sur l'onglet « Solde et paiements » :

- colonne « Solde porte monnaie » : solde actuel de votre compte,
- colonne « Coût estimé » : montant estimé de vos réservations non encore débitées,
- colonne « Nouveau solde » : solde estimé en tenant compte de ces réservations.

Le montant estimé de vos réservations comprend toutes vos réservations. Vous pouvez estimer le coût de vos réservations à la date que vous souhaitez en modifiant la date « *Calculez vos réservations jusqu'au* »

Pour payer, cliquez sur le bouton « Paiement CB » :

- dans la colonne « Montant à créditer » est calculé le montant que vous devez. Vous pouvez modifier ce montant en cliquant dans la case « Montant à créditer ».
- A la fin de la transaction, un mail de confirmation vous sera adressé si le champ Email est complété. Cliquez sur le bouton « Paiement CB » pour être redirigé vers le site de paiement sécurisé où vous rentrerez les informations nécessaires à votre paiement.

|                     | iement CB    |                  |         |                          | Solde port | e monnaie       |           |
|---------------------|--------------|------------------|---------|--------------------------|------------|-----------------|-----------|
| 💑 Solde porte       | monnaie      |                  |         |                          |            |                 | 5         |
| Nom F               | amille       | DERISOIRE S      | Sidonie |                          |            |                 | 1         |
| Calcul              | ez vos réser | vations jusqu'au |         | 30/06/2014               |            |                 |           |
| Types de réservatio | ns           |                  |         |                          | 🖌 Confirmé | es 🗌 E          | n attente |
|                     |              |                  |         |                          |            |                 |           |
| RESTAURATION        |              |                  | 0.00    | (                        | 0.00       | 0.0             | 00        |
| PERISCOLAIRE        |              |                  | 0.00    | (                        | 0.00       | 0.              | DO        |
|                     |              | Votre crédit     | 0.00€   | Montant des réservations | 0.00 €     | Solde<br>estimé | 0.00      |
|                     |              |                  |         |                          |            | Paieme          | at CB 🚝   |
|                     |              |                  |         |                          |            | T diotito       |           |

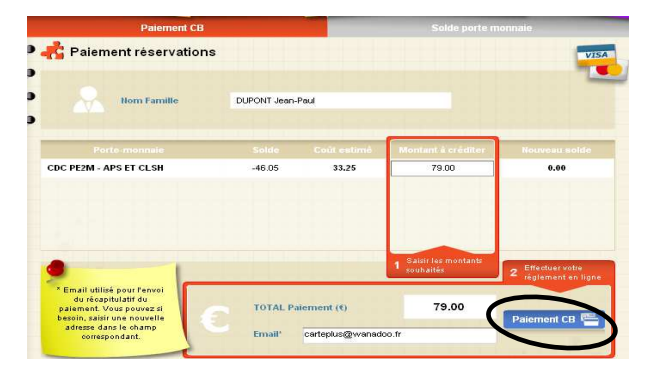

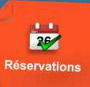

# Pour réserver vos activités :

Pour réserver une place pour les structures municipales des centres de Loisirs du mercredi et des vacances 3/6 ans sur une période définie, cliquez sur « **Réservations** » et sélectionnez l'enfant concerné par la réservation.

## Pour réserver une activité (soit mercredi, soit vacances 3/6 ans) :

- Sélectionnez la personne concernée et l'activité que vous souhaitez réserver en cliquant les cases correspondantes
- Le calendrier s'affiche en respectant le code couleur pour l'activité sélectionnée (cf. paragraphe <u>Code Couleur</u> ci-après)
- Cliquez sur les jours que vous souhaitez réserver (ils passent à l'orange) ou sur les jours que vous souhaitez supprimer (ils passent au vert)
- Cliquez ensuite sur « Valider » pour afficher le récapitulatif de vos demandes.
- Pour réserver une autre activité, cliquez sur « Retour » et procédez de la même manière.
- Quand vous avez saisi toutes vos réservations, cliquez sur « Valider » pour afficher le récapitulatif de toutes vos demandes.

### IMPORTANT : tant que vous n'avez pas cliqué sur le bouton « Valider », vos réservations ne sont pas prises en compte.

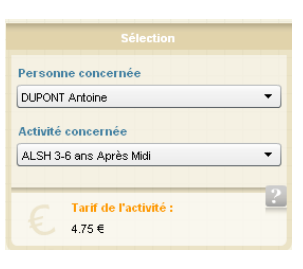

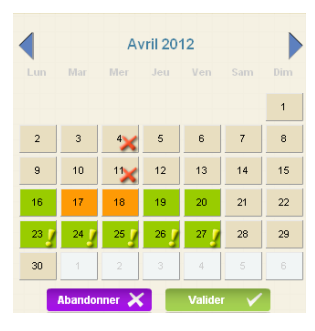

| Rema     | arques concernant vos ré   | servation | าร    |                           |
|----------|----------------------------|-----------|-------|---------------------------|
| 🕂 Réc    | apitulatif des réservation | s         |       |                           |
| Date     |                            |           |       | Statut                    |
| 26/04/12 | ALSH 3-6 ans Après Midi    | 12:00     | 17:30 | Mise en liste d'attente 🔍 |
| 27/04/12 | ALSH 3-6 ans Après Midi    | 12:00     | 17:30 | Mise en liste d'attente 🔍 |
| 25/04/12 | ALSH 3-6 ans Après Midi    | 12:00     | 17:30 | Mise en liste d'attente 🔍 |
|          |                            |           |       |                           |
|          |                            |           |       |                           |
|          |                            |           |       | Valider 🗸                 |

## Code Couleur :

| 0 | 3  | (beige) : ce jour n'est pas ouvert à la réservation                                                |
|---|----|----------------------------------------------------------------------------------------------------|
| 0 | 16 | (vert) : ce jour est ouvert à la réservation aucune réservation n'a été faite ce jour-là           |
| 0 | 18 | (orange) : vous avez une réservation sur ce jour, vous pouvez la modifier ou la supprimer en       |
| - |    | cliquant dessus.                                                                                   |
| 0 | 4  | (rouge) : vous avez une réservation sur ce jour, vous n'êtes plus dans les délais pour la modifier |
| 0 | 23 | (vert) : l'activité est complète, mais vous pouvez demander d'être mis en liste d'attente.         |
| 0 | 4× | (beige) : l'activité est complète, la liste d'attente est complète, yous ne pouvez pas faire de    |

(beige) : l'activité est complète, la liste d'attente est complète, vous ne pouvez pas faire de réservation.

### Pour valider vos réservations :

- Cliquez sur le bouton « Valider ».
- Une fenêtre vous propose d'effectuer un paiement.
- Une vérification est effectuée à ce moment-là pour contrôler que les journées demandées sont toujours disponibles.
- Un récapitulatif de vos demandes (nouvelles réservations, annulations) s'affiche. Cliquez sur :
  - « Valider » pour les enregistrer.
  - « **Retour** » pour conserver vos demandes et les modifier.
  - « **Abandonner** » pour effacer toutes les demandes que vous venez de saisir.

|                  |                                                                |                  | -                        |              |      |
|------------------|----------------------------------------------------------------|------------------|--------------------------|--------------|------|
| Date             | Activité                                                       | Arrivée          | Départ                   | Cout         |      |
| 25/04/12         | ALSH 3-6 ans Journée                                           | 09:00            | 17:30                    | 13.30        |      |
| 26/04/12         | ALSH 3-6 ans Matin                                             | 09:00            | 13:30                    | 4.75         |      |
| 20/04/12         | ALSH 3-6 ans Matin                                             | 09:00            | 13:30                    | 4.75         |      |
|                  |                                                                |                  |                          |              |      |
| Récapit          | tulatif des annulations                                        |                  | Total                    |              | 4.75 |
| Récapit          | tulatif des annulations<br>Activité                            | Arrivée          | Total<br>Départ          | Court        | 4.75 |
| Date<br>18/04/12 | tulatif des annulations<br>Activité<br>ALSH 3-6 ans Après Midi | Arrivêe<br>12:00 | Total<br>Départ<br>17:30 | Coút<br>4.75 | 4.75 |

- Si des réservations ne peuvent être acceptées immédiatement, une liste des réservations mises en liste d'attente ou refusées est affichée.
- Si vous avez renseigné votre adresse Mail, un compte-rendu du traitement de votre réservation vous sera envoyé par mail **le lendemain**.

#### Important : Pour consulter vos réservations, cliquez sur l'onglet « Suivi » pour les afficher et les imprimer.

L'état de vos réservations est précisé. Les réservations que vous venez de faire seront dans l'état « **Non Transmis** », elles seront transmises dans la nuit et vous pourrez consulter le lendemain leur état définitif.

#### Les réservations en liste d'attente :

Vous serez averti par mail (à condition que vous ayez renseigné votre adresse Mail) lorsque des réservations en liste d'attente seront acceptées.

IMPORTANT : si ces places en liste d'attente ne vous intéressent plus, pensez à les annuler le plus tôt possible.

#### Pour annuler une réservation :

- Aller sur l'onglet « Réservations ».
- Sélectionnez l'enfant et l'activité concernés.
- Cliquez sur la date que vous souhaitez annuler puis validez.
- Le récapitulatif de vos demandes apparaît. Validez s'il correspond à vos modifications.
- Un Email de confirmation vos est envoyé.

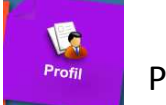

# Profil

Après vous être authentifié, vous pouvez modifier votre mot de passe et renseigner votre adresse mail en cliquant sur « **Profil** », puis sur « **Modifier** ». Sur cette page, vous pouvez :

- Modifier votre mot de passe
- Renseigner ou modifier votre adresse mail. Il est important de la renseigner si vous effectuez des réservations afin de recevoir un compte-rendu de vos réservations ainsi que l'évolution de celles-ci, notamment si vous êtes en liste d'attente et que la place vous a été attribuée.
- Renseigner une question/réponse qui vous permettra de retrouver immédiatement votre mot de passe.
- **IMPORTANT :** ces nouvelles informations ne seront prises en compte qu'à partir du lendemain.

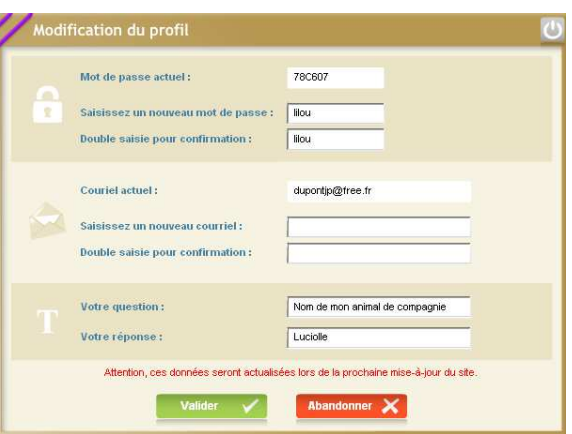

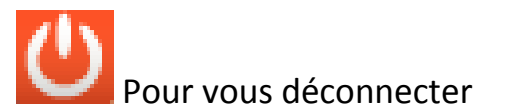

Cliquez sur le bouton rouge situé à gauche de vos nom et prénom.

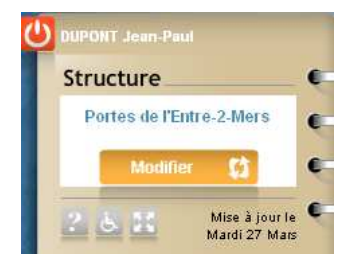